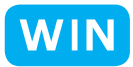

ーまいの紙に同じ写真をたくさん印刷しよう!

横浜市立東希望が丘小学校 安冨直樹 KEY WORD - プリント ピクチャパッケージ

- 1. アドビフォトショップエレメンツ 3.0 の【写真整理モード】を起動し、印刷したい写真を選びます。
- 2. 【プリント】から【プリント】をえらびます。
- 3.【ファイル整理モード】に画面が切りかわり、 【写真をプリント】ウィンドウが開きます。

| 🍯 写真をプリント                                                                                                    |  | X                                                                                                    |
|----------------------------------------------------------------------------------------------------|--|----------------------------------------------------------------------------------------------------|
| نواني المراجع المراجع ا<br>مراجع المراجع المراجع المراجع المراجع المراجع المراجع المراجع المراجع المراجع المراجع المراجع المراجع المراجع الم<br>المراجع المراجع المراجع المراجع المراجع المراجع المراجع المراجع المراجع المراجع المراجع المراجع المراجع المراجم<br>المراجع |  | <ul> <li>1 プリンタを選択(5):<br/>hp psc 2400 series ▼ 正</li> <li>2 プリント形式を選択(1):<br/>ピクチャパッケージ ▼</li> <li>3 レイアウトを選択(U):<br/>A4 名刺 8 面(55×91) ▼</li> <li>7レームを選択(E):<br/>なし ▼</li> <li>ページに1 枚の写真(G)</li> </ul> |
| ヘルブ(出) 用紙設定(P) その他のオブション(M) ブリント キャンセル キャンセル                                                                                                    |  |                                                                                                    |

- 4. プリント形式は【ピクチャパッケージ】をえらびます。
- 5. 【レイアウトを選択】から、必要な大きさと枚数をえらび、【ページに一枚の写真】にチェックをします。 真ん中の画面で、印刷の仕上がりを確認できます。
- 6.【プリント】ボタンを押すと、プリンタで印刷が始まります。

## for Windows

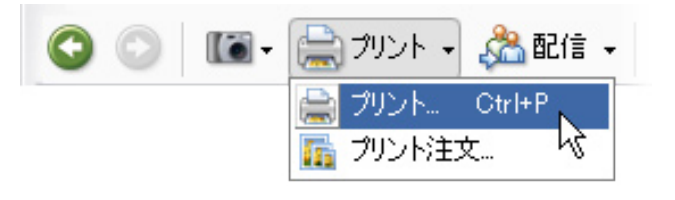